#### WeichertPRO Job Aid – External Email Settings

When you delete an email in WeichertPRO, you can either choose to delete it from your external email provider at the same time automatically, or keep it in your external email provider and only delete in WeichertPRO. This option is available in your 'External Email Settings' in WeichertPRO and only needs to be set up once until you decide to change it.

### Edit 'External Email Settings'

Users with an External Emailer Provider currently Set Up in WeichertPRO

| STEP                                                                      | SCREEN                                                                                                    |
|---------------------------------------------------------------------------|----------------------------------------------------------------------------------------------------|
| <ol> <li>From the Home<br/>screen, click<br/>"Settings"</li> </ol>        |                                                                                                    |
| The Settings screen<br>displays<br>2. Locate the External<br>Email window | Interest of the state of the state of t |

Continued on Next Page

#### **External Email Settings, continued:**

Users with an External Emailer Provider currently Set Up in WeichertPRO

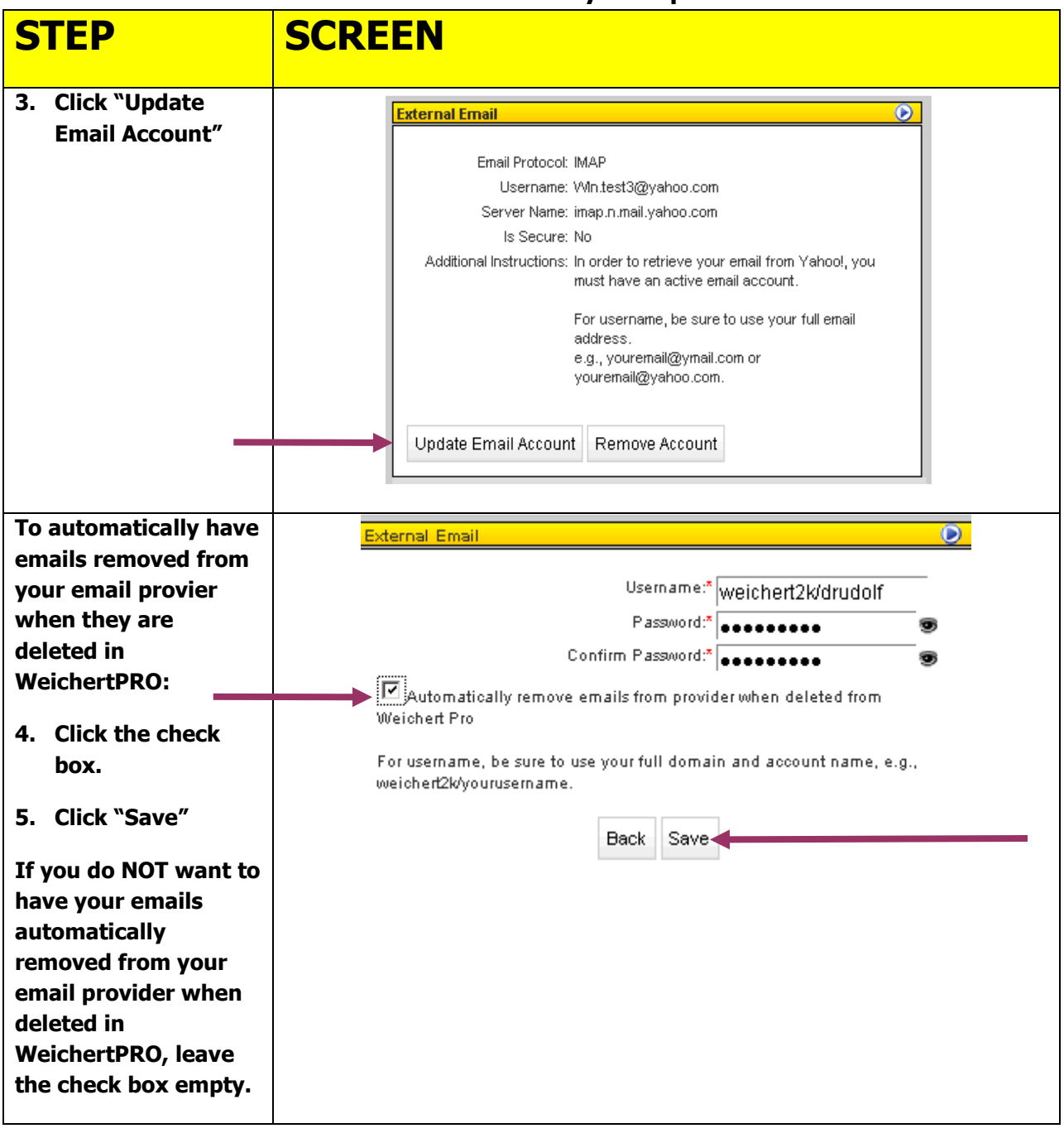

Continued on Next Page

#### First Time Set up of External Email in WeichertPRO

| STEP                                         | SCREEN                                                                                                    |
|----------------------------------------------|----------------------------------------------------------------------------------------------------|
| 1. From the Home screen,<br>click "Settings" | Walchert <sup>0</sup> HOME       CONTACTS       OPEN HOUSES       EMAIL       Mail       ALERS       Description       Description         WeichertPRO Dashboard       Image: Name       Name       Name       Name       Office Particiption       Office Particiption       Office Particiption       Image: Name       Office Particiption       Image: Name       Office Particiption       Image: Name       Office Particiption       Image: Name       Image: Name                                                                                                    |
|                                              | Control Model Stars All Persons Biosensel     Control Model Stars (1)     Control Model Stars (1)     Control |
|                                              | Name     Costed Galaxy     Email     Phore Runder     Address       Jamey Mikhamus     110/2011     match36/genorga.com     III       Dense Rudot     110/2011     Disket/Genorga.com     III       Sentinic     110/2011     Disket/Genorga.com     III       Ed Suell     688:0011     decentro@white.com     (97)/214-076     31 Dumendae Rid Mars Plans, NJ (0795)       Adden A     RECHT ACTINITY A     XXX     XXX                                                                                                    |
| The Settings screen<br>displays              | Weichert 2000 HOME CONTACTS OPEN HOUSES CALENDAR ALERTS Denise Rudolf Realtor Realtor                                                                                                    |
| 2. Locate the External<br>Email window       | Image: Signatures         Work Phone         Work Phone         Work Phone         Work Phone         Work Phone         Save         This is the email address from which ell oudgoing emails will be sent.                                                                                                    |
|                                              | ADMIN A RECENT ACTIVITY A WeinchrostPRO Privacy Policy ADD A                                                                                                    |

Continued on Next Page

## First Time Set up of External Email in WeichertPRO, continued

| STEP                                                                                         | SCREEN                                                                                                 |
|----------------------------------------------------------------------------------------------|----------------------------------------------------------------------------------------------------|
| 3. Click "Add Email<br>Account"                                                              | External Email<br>No email accounts currently configured.<br>Add Email Account                         |
| You will be asked if you<br>want to add your<br>Weichert.com email<br>account.               | External Email  Do you want to add your Weichert.com account?  Weichert.com Login:khughes@weichert.com |
| If you select 'Yes', skip to<br>Step 7.<br>If you do NOT want to add<br>Weichert.com as your | Back Yes No                                                                                            |
| 4. Click 'No'                                                                                |                                                                                                    |
| 5. Select your external                                                                      | External Email                                                                                         |
| email provider<br>6. Click "Next"                                                            | Please choose your email provider:*                                                                    |

# First Time Set up of External Email in WeichertPRO, continued

| STEP                                                                                                    | SCREEN                                                                                                    |
|----------------------------------------------------------------------------------------------------|----------------------------------------------------------------------------------------------------|
| <ul> <li>7. Enter your external email credentials</li> <li>To automatically have emails removed from your email provider when they are deleted in WeichertPRO:</li> <li>6. Click the check box.</li> <li>If you do NOT want to have your emails automatically removed from your emails automatically removed from your email provider when deleted in WeichertPRO, leave the check box empty</li> </ul> | External Email         Usern ame:*         Weichert2k/drudolf         Password:*         Confirm Password:*         Automatically remove emails from provider when deleted from Weichert Pro         For username, be sure to use your full domain and account name, e.g., weichert2k/yourusername.         Back       Save |
| 8. Click 'Save'                                                                                                    | External Email<br>Username:* weichert2k/drudolf<br>Password:* ••••••• •<br>Confirm Password:* •••••• •<br>Automatically remove emails from provider when deleted from<br>Weichert Pro<br>For username, be sure to use your full domain and account name, e.g.,<br>weichert2k/yourusername.<br>Back Save                     |

Continued on Next Page

#### Additional Resources:

- For Technical Questions: Call the Help Desk at 973 605 1619
- Or email at: <u>WLNHELP@WLNINC.COM</u>
- For additional WeichertPRO training and our a library of video tutorials visit: WeichertPRO.com-> Training